## Senden eines Faxes

▼ Senden eines Faxes über einen Faxdienst (empfohlen)

- 1. Führen Sie eine der folgenden Aktionen aus:
  - Zeigen Sie in Microsoft Office Word 2003, Microsoft Office Excel 2003, Microsoft Office PowerPoint 2003 oder Microsoft Office Document Imaging (MODI) im Menü Datei auf Senden an, und klicken Sie dann auf Empfänger über Internet-Faxdienst.
  - Zeigen Sie in Microsoft Office Outlook 2003 im Menü Datei auf Neu, und klicken Sie dann auf Fax.
- 2. Wenn Sie zum ersten Mal Faxdienste verwenden, werden Sie aufgefordert, sich bei einem Anbieter anzumelden. Klicken Sie auf **OK**, um den Webbrowser zu öffnen, und folgen Sie dann den Anmeldeanweisungen auf der Website.
- 3. Schließen Sie den Webbrowser, und kehren Sie zu dem Microsoft Office-Programm zurück, aus dem Sie faxen möchten.
- 4. Wiederholen Sie Schritt 1. Daraufhin wird in Outlook eine E-Mail-Nachricht geöffnet, an die das Dokument als TIFF-Datei (Grafikdatei) angehängt ist. Alternativ können Sie eine Datei an die Nachricht anhängen.
- 5. Füllen Sie die Felder Faxempfänger, Faxnummer und Betreff aus.

## Anmerkungen

- Es wird empfohlen, dass Sie ein Deckblatt verwenden und Eingaben in den Feldern **An** und **Betreff** vornehmen, um sicherzustellen, dass die Faxnachricht den gewünschten Empfänger erreicht.
- Sie können eine Faxnummer aus dem Adressbuch eingeben. Die Ländervorwahlen im Adressbuch müssen mit einem Pluszeichen (+) beginnen; z. B. +61/555-1212.
- Sie können jeweils nur einen Empfänger hinzufügen. Um das Fax an mehrere Empfänger zu senden, klicken Sie auf Weitere hinzufügen, und wiederholen Sie dann Schritt 5.
- Wählen Sie im Bereich Faxdienst die gewünschten Optionen aus, und füllen Sie dann das Deckblatt im Textkörper der E-Mail-Nachricht aus.
- 7. Klicken Sie auf Senden.

## Anmerkungen

- Damit Sie den Faxdienst verwenden können, müssen Outlook und Word installiert sein, und Outlook muss zum Senden des Faxes geöffnet sein. Wenn Outlook nicht geöffnet ist und Sie auf Senden klicken, wird das Fax im Postausgang gespeichert und gesendet, sobald Sie Outlook das nächste Mal öffnen.
- Wenn Sie sich bei einem Anbieter angemeldet haben, können Sie mit Schritt 4 beginnen.

**v** Senden eines Faxes über ein Faxmodem

Das Verfahren gilt nur für Microsoft Word, und das Faxmodem muss auf dem System als Drucker eingerichtet sein.

- 1. Zeigen Sie im Menü Datei auf Senden an, und wählen Sie dann Empfänger über Faxmodem aus.
- 2. Folgen Sie den Schritten im Fax-Assistenten, um das Fax zu senden.

**Anmerkung** Ihre Faxhardware oder -software bietet möglicherweise weitere Möglichkeiten zum Senden von Faxen. Beispielsweise sollte, wenn das Faxmodem richtig eingerichtet ist, im Dialogfeld **Drucken** die Option zum Drucken an das Faxmodem angezeigt werden. Mithilfe dieser Methode können Sie Faxe in anderen Microsoft Office-Programmen außer Word senden. Weitere Informationen finden Sie in der Dokumentation des Produkts.